## Resetting a User's Password

Last Modified on 06/17/2022 2:49 pm EDT

This guide explains how to reset a team members password to the system default. It is intended for system administrators.

System administrators can reset a user's password to the system default password

(https://aace6.knowledgeowl.com/help/working-with-the-aace-default-password)

- 1. Navigate from Main Menu > System Admin > User Groups.
- 2. Use the Quick Search bar to locate the desired team.
- 3. At the detail view, click the Team Members tab.
- 4. At the team member's line, click **Actions** ( **才** ) > **Reset Password**.

| Recerd: 3 of 7          User Group: Sales Team         User Group Details         General Info       Settings         Data Group       Login Module         User       Croup Bias       Order Rec Typ         User       Leads       Sales       SALES         Module Access       Team Members (2)       User       Account Name       Last Login         > Jamie Gianelli (JG)       X       jamie Gianelli       5%(72022 2:36         > Robert T Jones (RTJ)       X       robert.jones       2/18/2022 3:4                                                                                                    | Ings<br>p Blas Order Rec Type Order<br>s SALES<br>Last Login<br>5/6/2022 2:36:46 PM<br>2/18/2022 3:42:22 PM | Nex Cit Cat A<br>Notices Tat<br>Order Type Sales Lay<br>Price-Ba<br>PM Version<br>PM Pro 19.4.2<br>2 PM Pro 19.4.2 | Delete 🗶 Print 🗟 Actions<br>ACTIVE 📢<br>Its 🖸 Emails 🖬 Doos<br>xet Production Layout<br>red |
|----------------------------------------------------------------------------------------------------|----------------------------------------------------------------------------------------------------|----------------------------------------------------------------------------------------------------|---------------------------------------------------------------------------------------------|
| User Group: Sales Team User Group Details General Info Data Group Login Module Leads Group Bias Group Bias Order Rec Typ Sales SALES Module Access Team Members (2) Team Members (2) Team Members Jamie Gianelli (J6) Sales Z/18/2022 2:36 Z/18/2022 3:4                                                                                                    | Ings<br>p Blas Order Rec Type Order<br>s SALES<br>Last Login<br>5/6/2022 2:36:46 PM<br>2/18/2022 3:42:22 PM | Notices Sales Lay<br>Order Type Sales Lay<br>Price-Ba<br>PM Price-Ba<br>PM Pro 19.4.2<br>2 PM Pro 19.4.2           | ACTIVE                                                                                      |
| User Group Details  General Info Settings  Data Group Login Module Group Bias Order Rec Typ Sales SALES  Module Access Team Members (2)  Team Members (2)  Team Members (2)  Team Members (2)  Robert T Jones (RTJ) Robert T Jones (RTJ) Robert | Ings<br>p Blas Order Rec Type Order<br>s SALES<br>Last Login<br>5/6/2022 2:36:46 PM<br>2/18/2022 3:42:22 PM | Notices I Tas<br>Order Type Seles Lay<br>Price-Ba<br>PM Version<br>PM Pro 19.4.2                                   | ks 🚰 Emails 🎑 Doos<br>xut Production Layout<br>sed                                          |
| General Info     Settings       Data Group     Login Module     Group Blas     Order Rec Typ       User     Leads     Sales     SALES       Module Access     Team Members (2)     Sale     Sales       I Team Member     User     Account Name     Last Login       > Jamie Gianelli (JG)     I jamie.gianelli     5/6/2022 2:36       > Robert T Jones (RTJ)     I robert.jones     2/18/2022 3:40                                                                                                    | ings<br>p Blas Order Rec Type Order<br>s SALES Last Login 5/6/2022 2:36:46 PM 2/18/2022 3:42:22 PM          | Order Type Sales Lay<br>Price-Ba<br>PM Version<br>PM Pro 19.4.2                                                    | sed Production Layout                                                                       |
| Data Group     Login Module     Group Blas     Order Rec Typ       User     Leads     Sales     SALES       Module Access     Team Members (2)     User     Account Name     Last Login       > Jamie Gianelli (JG)     X     jamie.gianelli     5/6/2022 2:36       > Robert T Jones (RTJ)     X     robert.jones     2/18/2022 3:4                                                                                                    | 2 Bias Order Rec Type Order<br>s SALES Last Login<br>5/6/2022 2:36:46 PM<br>2/18/2022 3:42:22 PM            | Order Type Sales Lay<br>Price-Ba<br>PM Version<br>PM Pro 19.4.2<br>PM Pro 19.4.2                                   | sed Production Layout                                                                       |
| User     Leads     Sales     SALES       Module Access     Team Members (2)     User     Account Name     Last Login       > Jamie Gianelli (JG)     X     jamie.gianelli     5/6/2022 2:36       > Robert T Jones (RTJ)     X     robert.jones     2/18/2022 3:46                                                                                                    | s SALES                                                                                                    | Price-Ba<br>PM Version<br>PM Pro 19.4.2<br>2 PM Pro 19.4.2                                                         | sed                                                                                         |
| Module Access     Team Members (2)       Image: Team Member     User       Jamie Gianelli     (JG)       Robert T Jones (RTJ)     Image: Team Member State                                                                                                    | Last Login<br>5/6/2022 2:36:46 PM<br>2/18/2022 3:42:22 PM                                                   | PM Version<br>PM Pro 19.4.2<br>2 PM Pro 19.4.2                                                                     |                                                                                             |
| Robert T Jones (RTJ)     X     robert.jones     2/18/2022 3:4                                                                                                    | 2/16/2022 3:42:22 PM                                                                                        | 2 PM Pro 19.4.2                                                                                                    | Status 🔊                                                                                    |
| Kerne Gunnan (Kr)     Kerne Gunnan (Kr)     | 2/18/2022 3:42:22 PM                                                                                        | 2 PM Pro 19.4.2                                                                                                    | Status 🔊                                                                                    |
|                                                                                                    |                                                                                                    |                                                                                                    | Actions<br>View Loos                                                                        |
|                                                                                                    |                                                                                                    |                                                                                                    | view Logs                                                                                   |
|                                                                                                    |                                                                                                    |                                                                                                    | Deactivate Team Memory                                                                      |
|                                                                                                    |                                                                                                    |                                                                                                    | Reset Password                                                                              |
|                                                                                                    |                                                                                                    |                                                                                                    | Edit Account Name                                                                           |
|                                                                                                    |                                                                                                    |                                                                                                    | Remove Team Membe                                                                           |
|                                                                                                    |                                                                                                    |                                                                                                    |                                                                                             |

## 5. At the confirmation dialog, click **Reset**.

aACE changes the user's password back to the system default. When this user logs in next, they must enter the default password and then aACE will prompt them to create a new password.